## Регистрация

Для того, чтобы зарегистрироваться на портале ЭТП необходимо в правом верхнем углу нажать на кнопку «Зарегистрироваться».

| EurasianTech - TEST Реестр заку                         | пок и торгов Инструкции и Q&A Контакты        | 0 компании                         | <b>+7 7172 273 700</b><br>Заказать звонок | 3ar                                             | регистрироваться Войти |
|---------------------------------------------------------|-----------------------------------------------|------------------------------------|-------------------------------------------|-------------------------------------------------|------------------------|
|                                                         |                                               | Электронн<br>Новый Взгля,<br>• о о | ая торговая п.<br>д на процесс сна        | ЛОЩадКа<br>абжения                              | ,                      |
| Сортировать по: По умолчани                             | ИЮ                                            |                                    |                                           |                                                 | Искать                 |
| Способ закупа<br>ИП<br>ЗЦП<br>ЗОИ<br>Аукцион<br>Конкурс | Предмет закупок<br>Говары<br>Работы<br>Услуги | Сумма закуп.<br>от<br>до           | a<br>R                                    | Период завершен<br>дд. мм. гггг<br>дд. мм. гггг | яия                    |
|                                                         |                                               |                                    |                                           |                                                 | Очистить форму         |

Откроется окно с формой для регистрации.

| EurasianTech - 1 | EST Реестр закупок и торгов Инструкции | и Q&A Контакты О компании                     | <b>+7 7172 273 700</b><br>Заказать звонок | Зарегистрироваться Войти |
|------------------|----------------------------------------|-----------------------------------------------|-------------------------------------------|--------------------------|
| 希 / Регистрация  |                                        |                                               |                                           |                          |
|                  |                                        |                                               |                                           |                          |
|                  |                                        | Регистрация                                   |                                           |                          |
|                  |                                        | Создать новый аккаун                          | т                                         |                          |
|                  | •Фамилия                               |                                               |                                           |                          |
|                  | Введите фамили                         | 0                                             |                                           |                          |
|                  | •Имя                                   |                                               |                                           |                          |
|                  | Введите имя                            |                                               |                                           |                          |
|                  | Отчество                               |                                               |                                           |                          |
|                  | Введите отчество                       | )                                             |                                           |                          |
|                  | *Email                                 |                                               |                                           |                          |
|                  | Введите email                          |                                               |                                           |                          |
|                  | •Пароль                                |                                               |                                           |                          |
|                  | Пароль                                 |                                               |                                           |                          |
|                  | •Повтор пароля                         |                                               |                                           |                          |
|                  | Повторите парол                        | Ь                                             |                                           |                          |
|                  | Нажимая на<br>персональных /           | кнопку "Зарегистрироваться", я дак<br>данных. | о согласие на обработку                   |                          |
|                  | Зарегистриро                           | ваться                                        |                                           |                          |
|                  |                                        |                                               |                                           |                          |

Необходимо заполнить поля:

- Фамилия
- Имя
- Отчество
- Емейл
- Пароль
- Повтор пароля

Затем поставить «галочку» в поле «Нажимая на кнопку, я даю согласие на обработку персональных данных.

Затем нажать на кнопку «Зарегистрироваться».

На указанный уьфшд придет письмо с ссылкой для подтверждения регистрации.

Необходимо перейти по ссылке.

Почта подтверждена.

Необходимо войти на портал под зарегистрированным емейл и паролем.

# Вход под учетной записью

Для того, чтобы войти на ЭТП необходимо в верхнем меню нажать на кнопку «Войти».

|                                                                                    | акупок и торгов инструкции и Осах Контакты    | Окомпании                   | Заказать звонок                 | Sap                                             | на истрироваться В              |
|------------------------------------------------------------------------------------|-----------------------------------------------|-----------------------------|---------------------------------|-------------------------------------------------|---------------------------------|
|                                                                                    |                                               | Электронна:<br>Новый Взгляд | Я ТОРГОВАЯ ПЛ<br>на процесс сна | пощадка<br>южения                               |                                 |
|                                                                                    |                                               |                             |                                 |                                                 |                                 |
| Сортировать по: По умолча                                                          | анию                                          |                             |                                 |                                                 | Искать                          |
| Сортировать по: По умолча<br>Способ закупа                                         | анию                                          | Сумма закупа                |                                 | Период завершен                                 | Искать                          |
| Сортировать по: По умолчи<br>Способ закупа<br>У ЗЦП                                | анию 🕥<br>Предмет закупок<br>📿 Товары         | Сумма закупа<br>от          |                                 | Период завершен<br>дд. мм. гггг                 | Искать                          |
| Сортировать по: По умолч.<br>Способ закупа<br>У ЗЦП<br>ЗОИ<br>Аукцион<br>Конкурс   | анию   Предмет закупок  Товары  Работы Услуги | Сумма закупа<br>от<br>до    |                                 | Период завершен<br>дд. мм. гттг<br>дд. мм. гттг | искать                          |
| Сортировать по: По умолчи<br>Способ закупа<br>У ЗЦП<br>ЗОИ<br>Аукцион<br>У Конкурс | анию                                          | Сумма закупа<br>от<br>до    |                                 | Период завершен<br>дд. мм. гггг<br>дд. мм. гггг | Искать<br>ния<br>Очистить форму |

На странице Вход необходимо заполнить поля:

Емейл и Пароль.

Затем нажать на кнопку «Войти».

Галочка «Запомнить» дает возможность сохранить вход учетной записи в этом браузере.

| EurasianTech - TEST | Реестр закупок и торгов                             | Инструкции и Q&A                                                                                    | Контакты | О компании              | <b>+7 7172 273 700</b><br>Заказать звонок | 1 | Зарегистрироваться | Войти |
|---------------------|-----------------------------------------------------|----------------------------------------------------------------------------------------------------|----------|-------------------------|-------------------------------------------|---|--------------------|-------|
| 希 / Вход            |                                                     |                                                                                                    |          |                         |                                           |   |                    |       |
|                     | Ema<br>Bee<br>Napo<br>Napo<br>Napo<br>Saote<br>Sape | Используйте ло<br>L<br>дите email<br>иль<br>апомнить?<br>ИТИ<br>ИЛИ Ваш пароль?<br>гистрируйтесь ка | кальную  | Вход<br>в учетную запис | ь для входа в систему                     |   |                    |       |
|                     |                                                     |                                                                                                    |          |                         |                                           |   |                    |       |

### Восстановление пароля

В случае, если Вы забыли пароль, на странице «Вход» необходимо нажать на кнопку «Забыли Ваш пароль?».

Заполните поле Емейл, которое было указано при регистрации.

Нажмите «Восстановить».

На почту придет письмо для сброса пароля. (скрин)

Необходимо пройти по ссылке и заполнить поля на странице Сброс пароля:

- Email
- Пароль (новый)
- Повтор пароля.

Нажать кнопку «Сброс».

После этого на странице Вход указать емейл и новый пароль.

В случае, если Вы забыли на какую почту регистрировались, обратитесь к администратору по aдресу support@eurasiantech-tender.kz

### Личный кабинет пользователя

После входа под учетной записью доступен личный кабинет. В верхнем меню нажать на свое имя и в открывшемся меню выбрать «Личный кабинет».

Пользователю доступна Анкета, где можно редактировать информацию

- ФИО
- Имя
- Отчество
- Номер телефона

Емейл редактировать нельзя, так как он является логином для входа в учетную запись.

После редактирования полей необходимо нажать на кнопку «Сохранить». (скрин)

Пользователю доступны объявления вида «Аукцион (сбыт)» и может отвечать на них, добавляя свои предложения по покупке.

Для подачи предложений на объявления необходимо добавить организацию.

## Добавление Организации

Для добавления организации нажмите «добавить организацию».

| ← → ♂ ☆                              | 🖲 🖷 =0 https://test.eurasiantech-ter | ender.kz/Account                                       |                                                                                                    | 99%) 🗵 🟠                                                    | ⊻ IN ⊡ ⊖ ● ≡       |
|--------------------------------------|--------------------------------------|--------------------------------------------------------|----------------------------------------------------------------------------------------------------|-------------------------------------------------------------|--------------------|
| 🍯 Начальная страница   G Toggl Track |                                      |                                                        |                                                                                                    |                                                             |                    |
|                                      | 0                                    | EurasianTech - TEST Реестр закупок и торгов Инструкции | Көнтакты Кисики ShowSummarizing +7 7172 273 700                                                                                 | Hocuosa Kcio Augpeesisa<br>(ksenia.noskova2015@gmail.com) 👻 |                    |
|                                      | Опользователь                        | Анкета                                                 |                                                                                                    | ×                                                           |                    |
|                                      | Организация                          | Email                                                  | ksenia.noskova2015@gmail.com                                                                                                    |                                                             |                    |
|                                      |                                      | Фамилия                                                | Носкова                                                                                                    |                                                             |                    |
|                                      |                                      | Имя                                                    | Ксю                                                                                                    |                                                             |                    |
|                                      |                                      | Отчество                                               | Андреевна                                                                                                    |                                                             |                    |
|                                      |                                      | Номер телефона                                         | Введите номер телефона                                                                                                    |                                                             |                    |
|                                      |                                      | Организация                                            | Добавить организацию                                                                                                    |                                                             |                    |
|                                      |                                      |                                                        |                                                                                                    | Сохранить Отмена                                            |                    |
|                                      |                                      | Поменять пароль                                        |                                                                                                    |                                                             |                    |
|                                      |                                      |                                                        |                                                                                                    |                                                             |                    |
|                                      |                                      |                                                        |                                                                                                    |                                                             |                    |
|                                      |                                      | 010000, tHyp-€                                         | Контакты:<br>+7 1172 273 100<br>zakupki@eurasiantechnu<br>Şитан, район Есонь, ул Д.Каноев здание 10. БЦ Timerald Yower, 29 эгаж |                                                             |                    |
|                                      |                                      |                                                        | 📀 🔹 2020 - EurasianTech - Все права защищены                                                                                    |                                                             |                    |
| 🔹 ନ 💿 🚍 🧉                            | 💽 🧿 🧉 🖉                              | ×I 📀 刘 🐖                                               |                                                                                                    |                                                             | 2:44<br>28.12.2020 |

Внесите БИН/ИИН/ИНН компании.

|                                       | EurasianTech - TEST | Реестр закупок и торгов                   | Инструкции      | Контакты Кноп                   | ки ShowSummarizing                                                                                         | + <b>7 7172 273 7</b>                                    | <b>'00</b> | Носкова Ксю Андреевна<br>(ksenia.noskova2015@gmaiLcom) ▼ |   |
|---------------------------------------|---------------------|-------------------------------------------|-----------------|---------------------------------|----------------------------------------------------------------------------------------------------|----------------------------------------------------------|------------|----------------------------------------------------------|---|
| Опльзователь<br>Анкета<br>Организация |                     | Организация<br>"Биңининн: (12 ши<br>Далее | Ър)             |                                 |                                                                                                    |                                                          |            |                                                          | - |
|                                       |                     | 0:                                        | 10000, r.Hyp-Cy | га<br>лтан, район Есил<br>© 202 | Контакты:<br>+7 7172 273 700<br>kupki@eurasiantech.ru<br>ь, уя Д.Конаев здание<br>0 - EurasianTech - Все и | и<br>e 10. БЦ "Emerald Tower", 29 этаж<br>права защицены |            |                                                          |   |

Нажмите Далее.

Система проверит, нет ли такой организации в базе.

#### Заполните все поля

- БИН/ИИН/ИНН: (12 цифр) 555555888777
- Основная информация:
- Полное наименование организации (без указания правовой формы и сокращения)
- Организационно-правовая форма
- Веб-сайт
- Плательщик НДС
- Резидент РК
- Юридический адрес:
- Страна
- Город
- Адрес (ул, дом, офис)
- Индекс
- Фактический адрес:
- Страна
- Город
- Адрес (ул, дом, офис)
- Индекс
- Email
- Телефоны компании(с кодом страны, города)
- Контактная информация:
- Ф.И.О. Первого руководителя
- Телефон первого руководителя

- Ф.И.О. контактного лица
- Телефон контактного лица

После заполнения всех полей необходимо нажать «Далее».

Анкета организации будет отправлена на модерацию.

|                                        | EurasianTech - T | ST Реестр закупок и торгов            | Инструкции Ко     | онтакты Кнопки                                 | ShowSummarizing                                                                                      | +7 7172 273 700                             | Носкова Ксю Андреевна<br>(ksenia.noskova2015@gmail.com) ▼ |  |
|----------------------------------------|------------------|---------------------------------------|-------------------|------------------------------------------------|----------------------------------------------------------------------------------------------------|---------------------------------------------|-----------------------------------------------------------|--|
| Опользователь<br>Анкета<br>Организация |                  | Организация<br>Ваша заявка на модерир | жания             |                                                |                                                                                                    |                                             |                                                           |  |
|                                        |                  | 01                                    | 0000, г.Нур-Султа | +;<br>zakup<br>ган, район Есиль, у<br>© 2020 - | Контакты:<br>7 7172 273 700<br>кі@еигазіапtесhru<br>л.Д.Конаев здание 10.<br>EurasianTech - Все прав | EUL "Emerald Tower", 29 этаж<br>на защищены |                                                           |  |

После прохождения модерации Вы получите письмо со статусом заявки.

В случае, если модератор указал, что нужно что-либо исправить, статус «Отправлен на доработку» и в разделе «Организация» Вы увидите комментарий модератора и сможете отредактировать и отправить на модерацию снова.

В случае, если компания не прошла модерацию, Вы также получите уведомление на почту. Необходимо заново заполнить анкету организации.

В случае, если организация добавлена в базу, придет уведомление на email и в личном кабинете Вы увидите название организации, к которой прикреплены.

| EurasianTech - TEST                                        | Реестр закупок и торгов Инструкции Контакт | ты Кнопки ShowSummarizing                                                                                | +7 7172 273 700   | Левченко Лев<br>(manager10@mkcrm.bizmLru) 🍷 |        |
|------------------------------------------------------------|--------------------------------------------|----------------------------------------------------------------------------------------------------|-------------------|---------------------------------------------|--------|
| Опользователь<br>Анкета                                    | Анкета                                     |                                                                                                    |                   |                                             | ×      |
| Организация В Кабинет поставщика Анкета ПКО                | Email<br>Фамилия                           | manager10@mkcrm.bizml.ru<br>Левченко                                                                     |                   |                                             |        |
| Все предложения<br>Черновики предложений<br>Опубликованные | Имя<br>Отчество                            | Лев                                                                                                    |                   |                                             |        |
| предложения<br>Отозванные предложения                      | Номер телефона                             | Введите номер телефона                                                                                   |                   |                                             |        |
|                                                            | Организация                                | Number One                                                                                               |                   | Сохранить                                   | Отмена |
|                                                            | Поменять пароль                            |                                                                                                    |                   |                                             |        |
|                                                            |                                            |                                                                                                    |                   |                                             |        |
|                                                            | 010000, г.Нур-Султан, ра                   | Контакты:<br>+7 7172 273 700<br>zakupki@eurasiantechru<br>ийон Есиль, ул.Д.Конаев здание 10. БЦ "Emeralu | l Tower", 29 этаж |                                             |        |
|                                                            | Ø                                          | © 2020 - EurasianTech - Все права защищен                                                                | ы                 |                                             |        |

В пункте меню «Организация» Вы сможете просмотреть информацию по своей организации.

| EurasianTech - TEST                                                                                                    | Реестр закупок и торгов Инструкции Контакты Кнопки ShowSummarizi                                                                                                    | ng +7 7172 273 700                                                                                                    | Левченко Лев<br>(manager10@mkcrm.bizmLru) ¥ |
|----------------------------------------------------------------------------------------------------|----------------------------------------------------------------------------------------------------|----------------------------------------------------------------------------------------------------|---------------------------------------------|
| <ul> <li>Пользователь</li> <li>Анета</li> <li>Оранизация</li> <li>Собинет поставцика</li> <li>Анета ПКО</li> <li>Все пака предложений</li> <li>Слубликованные<br/>предложения</li> <li>Отозванные предложения</li> </ul> | <section-header>     Организация     Салу: мадерация     Примечание надератора     Супанизацие отставцих     Организацие отставцих     Организацие     Организацие     Организацие</section-header> | Одобрено<br>299879798798<br>Number One<br>ТОО<br>Саматира<br>Мазахстан<br>Каратира<br>Алисанова, 37, 635<br>100000<br>Казахстан<br>Каратира<br>Алисанова, 37, оф. 635<br>10000 |                                             |
|                                                                                                    | Контакты:<br>+7 1712 275 700<br>zakupki@eurasiantech<br>010000, r3łyp-Суптан, район Есиль, ул Д.Қимаев здани<br>Ф 2020 - Еигазіаліесh - Во                                                                                                    | ли<br>te 10. БЦ "Emerald Tower", 29 этаж<br>е права защищемы                                                                                                    |                                             |

Она недоступна для редактирования.

Если необходимо изменить какие-то данные в анкете организации, обратитесь к администратору, написав письмо с указанием данных, а также названием Вашей организации.

Email администратора admin@eurasiantech-tender.kz

#### Заявка на вступление в организацию

2. В случае, если при проверке по БИН система находит организацию с таким БИН, то необходимо подать заявку на вступление в организацию.

| 0                                     | EurasianTech - TEST | Реестр закупок и торгов Инструкции Контакты Кнопк                                                                                                    | и ShowSummarizing                                                                                                    | +7 7172 273 700              | Носкова Ксю Андреевна<br>(ksenia.noskova2015@gmail.com) ▼ |  |
|---------------------------------------|---------------------|----------------------------------------------------------------------------------------------------|----------------------------------------------------------------------------------------------------|------------------------------|-----------------------------------------------------------|--|
| Опльзователь<br>Анкета<br>Организация |                     | Заявка на вступление в организа<br>БИЧИИН/ИНН: (12 цифр)<br>92051450181<br>Полное наименование организации (без указания правової<br>ИП Носкова<br>Юридический адрес<br>Казахстан, Караганда, ул. Анкканова, 8, 38<br>Документ, подтверждающий официальное трудоустройство<br>Оббзор Файл не выбран.<br>Подать заявку на вступление | ЭЦИЮ<br>Я формы и сохращения)<br>и компании                                                                                     |                              |                                                           |  |
|                                       |                     |                                                                                                    |                                                                                                    |                              |                                                           |  |
|                                       |                     | 2ай<br>010000, гНур-Султан, район Есили<br>с 2020                                                                                                    | Конттакты:<br>+7 7172 273 700<br>иркі@еигазіапtесhru<br>, уп.Д.Конаев здание 10. БЦ 'Етис<br>) - EurasianTech - Все права защин | stald Tower, 29 этаж<br>цены |                                                           |  |

Чтобы подать заявку на вступление прикрепить документ, подтверждающий официальное трудоустройство в компании, нажав на кнопку «Обзор».

После загрузки возле кнопки отобразится название прикрепленного документа.

Если хотите прикрепить другой документ, также нажмите на кнопку «Обзор».

|                                        | EurasianTech - TEST | Реестр закупок и торгов                                                                     | Инструкции Контан                               | сты Кнопки :                 | ShowSummarizing         | +7 7172 273 700 | Носкова Ксю Андреевна<br>(ksenia.noskova2015@gmail.com) 👻 |  |
|----------------------------------------|---------------------|---------------------------------------------------------------------------------------------|-------------------------------------------------|------------------------------|-------------------------|-----------------|-----------------------------------------------------------|--|
| Опользователь<br>Анкета<br>Организация |                     | Заявка на вст<br>БИН/ИИН/ИНН: (12 шиф<br>920614450181<br>Полное наименование о<br>ИП Ноское | упление в ор<br>p)<br>pганизации (без указан    | ЭГАНИЗАЦИ<br>имя правовой фо | 1Ю<br>рим и сокращения) |                 |                                                           |  |
|                                        |                     | ин тюскова<br>Юридический адрес<br>Казахстан, Караганд<br>Документ, подтверждаю             | а, ул. Алиханова, 8, 31<br>щий официальное труд | 3                            | ллании                  |                 |                                                           |  |
|                                        | /                   | Обзор Screen                                                                                | ishot_14.png<br>а вступление                    |                              |                         |                 |                                                           |  |
|                                        |                     |                                                                                             |                                                 |                              |                         |                 |                                                           |  |

Затем нажмите на кнопку «Подать заявку на вступление».

|                                        | EurasianTech - TEST | Реестр закупок и торгов               | Инструкции      | Контакты Кно                    | лки ShowSummarizing                                                                                           | +7 7172 273 700                                          | Носкова Ксю Андреевна<br>(ksenia.noskova2015@gmail.com) ▼ |  |
|----------------------------------------|---------------------|---------------------------------------|-----------------|---------------------------------|----------------------------------------------------------------------------------------------------|----------------------------------------------------------|-----------------------------------------------------------|--|
| Опользователь<br>Анкета<br>Организация |                     | Организация<br>Ваша заявка на модерир | ровании         | _                               |                                                                                                    |                                                          |                                                           |  |
|                                        |                     |                                       |                 |                                 |                                                                                                    |                                                          |                                                           |  |
|                                        |                     |                                       |                 |                                 |                                                                                                    |                                                          |                                                           |  |
|                                        |                     |                                       |                 |                                 |                                                                                                    |                                                          |                                                           |  |
|                                        |                     | 0                                     | 10000, г.Нур-Су | ;<br>ултан, район Еси<br>ора 20 | Контакты:<br>+7 7172 273 700<br>rakupki@eurasiantech.rr<br>иль, ул Д.Конаев здание<br>20 - EurasianTech - Все | и<br>: 10. БЦ "Emerald Tower", 29 этаж<br>права защищены |                                                           |  |

Заявка на вступление отправиться на модерацию к администратору.

В случае, если заявка одобрено, на email придет письмо, что «Пользователь прикреплен к организации».

|   | test.eurasiantech-tender.kz Изменился статус заявки на прикрепление к организации                                                        |  |  |  |  |  |
|---|----------------------------------------------------------------------------------------------------|--|--|--|--|--|
| 0 | Info Сегодня, 3:01<br>Кому: вам                                                                                                    |  |  |  |  |  |
|   | Статус вашей заявки на прикрепление к организации изменился на: Пользователь прикреплён к организации<br><u>Перейти в личный кабинет</u> |  |  |  |  |  |
|   | <ul> <li>Ответить</li> <li>Переслать</li> </ul>                                                                                          |  |  |  |  |  |
|   | Baupeusens<br>kaspersky                                                                                                    |  |  |  |  |  |

В пункте меню «Организация» Вы сможете просмотреть информацию по своей организации.

| 🧭 Eurasianīlech - TEST                                                                                                    | Реестр закупок и торгов Инструкци                                                                                                    | ии Контакты Кнопки ShowSummarizin            | g +7 7172 273 700                                                                                                    | Левченко Лев<br>(manager10@mkcrm.bizmLru) 🍷 |  |  |  |
|----------------------------------------------------------------------------------------------------|----------------------------------------------------------------------------------------------------|----------------------------------------------|----------------------------------------------------------------------------------------------------|---------------------------------------------|--|--|--|
| <ul> <li>Спъзоватељ</li> <li>Анста</li> <li>Организация</li> <li>С Кабинет поставщика</li> <li>Анста ПКО</li> <li>Все пакожения</li> <li>Сноконки персложения</li> <li>Слубликованные</li> <li>продложения</li> <li>Отозванные предложения</li> </ul> | Организация Статус модерация Примечание модератора Органазири поставцих Организация влагэчке ВМИ/ИН/ИИ/Н1: (21 цифр) Полове наименование организации сокращения) Организационно-правовая форма Веб-сайт Плательцик КДС Резиден ТК Спрана Берод Адрес (ул., док, сфис, 1<br>Мидес Страна Берод Адрес (ул., док, сфис, 1<br>Мидес Страна Берод Адрес (ул., док, см., каб, бофис, 1<br>Мидес Страна Тамебона конпании (к ходок страна ФИО Берогор умоводителя Телефон контактного лица Телефон контактного лица | (без указания правовой формы и<br>и, города) | Одобрено<br>379839798798<br>Number One<br>ТОО<br>Хазахстан<br>Караганда<br>Алисанова, 37, 633<br>10000<br>Казахстан<br>Караганда<br>Алисанова, 37, оф. 633<br>10000 |                                             |  |  |  |
| Контакты:<br>- 7 7172 275 700<br>zahupki@eurasiantech.ru<br>010000, r.htyp-Cyntan, район Есона, ул Д.Конаев здание 10. БЦ "Emerald Tower", 29 этак<br>@ 2020 - EurasianTech - Все права защищены                                                      |                                                                                                    |                                              |                                                                                                    |                                             |  |  |  |

Она недоступна для редактирования.

Если необходимо изменить какие-то данные в анкете организации, обратитесь к администратору, написав письмо с указанием данных, а также названием Вашей организации.

Email администратора admin@eurasiantech-tender.kz